# ભકતકવિ નરસિંહ મહેતા યુનિવર્સિટી

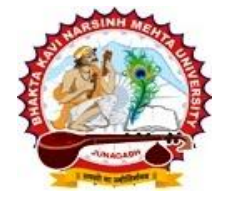

સરકારી પોલીટેકનીક કેમ્પસ, ભક્તકવિ નરસિંહ મહેતા યુનિવર્સિટી રોડ, ખડિયા જૂનાગઢ – ૩૬૨૨૬૩, ગુજરાત (ભારત) ફોન નં. : ૦૨૮૫–૨૬૮૧૪૦૦ ફેકસ નં. : ૦૨૮૫–૨૬૮૧૫૦૩ વેબસાઈટ : https://www.bknmu.edu.in ઈ–મેઈલ : info@bknmu.edu.in

### પરિપત્ર :

## વિષય : UG (EXTERNAL) વિદ્યાર્થીઓના ઓનલાઈન પરીક્ષા ફોર્મની તારીખ લંબાવવા બાબત (અંતિમ પ્રયત્ન)

ભક્તકવિ નરસિંહ મહેતા યુનિવર્સિટીના વિવિધ બાહ્ય અભ્યાસક્રમમાં અભ્યાસ કરતા વિદ્યાર્થીઓને જણાવવાનું છે કે આગામી **ઓક્ટોમ્બર-નવેમ્બર ૨૦૨૩** માં યોજાનાર (અંતિમ પ્રયત્ન) **બી.એ/બી.કોમ સેમ-૧,૩,૫,(બાહ્ય અભ્યાસક્રમ)** માટેના પરીક્ષા ફોર્મની ઓનલાઈન એન્ટ્રીની તારીખ વિદ્યાર્થીઓના વિશાળ હિર્તાર્થે નીયે મુજબ વધારવામાં આવે છે

#### બી.એ/બી.કોમ સેમ- ૫ (બાહ્ય અભ્યાસક્રમ) <u>૧૪/૦૯/૨૦૨૩ થી ૨૬/૦૯/૨૦૨૩</u>

#### બી.એ/બી.કોમ સેમ- ૧, અને ૩, (બાહ્ય અભ્યાસક્રમ) <u>૧૪/૦૯/૨૦૨૩ થી ૨૭/૦૯/૨૦૨૩</u>

એ અનુસાર વિદ્યાર્થી પોતાના લોગીન આઈ.ડી. પરથી લોગીન કરી પરીક્ષા ફોર્મ ભરી શકશે વિદ્યાર્થીઓએ પરીક્ષા ફોર્મ ફી ફરજિયાત ભરવાની રહશે.

#### <u>ખાસ નોંધ:</u>

- → જે વિદ્યાર્થીઓએ પ્રોવિઝનલ/ફાઈનલ/ટ્રાન્સફર સર્ટીફીકેટ જમા કરાવેલ નથી તેવા વિદ્યાર્થીઓ પરીક્ષા ફોર્મ ભરી શકશે નહી.
- → પરીક્ષા ફોર્મ ભરતી સમયે સોફટવેરને વગતી કંઈ પણ ક્વેરી આવે તો મો. 8000041412 નંબર નો સંપર્ક કરવો. તારીખ પુરી થયા પછી વિદ્યાર્થીઓ કોઈ પણ સંજોગોમાં ફોર્મ ભરી શકશે નહિ આવે જેની સર્વે વિદ્યાર્થીઓએ ખાસ નોધ લેવી.
- → અનુસ્નાતક કક્ષા M.A, M.COM (બાહ્ય અભ્યાસક્રમની) નિયત સમયમર્યાદા પૂર્ણ થયેલ હોય પરીક્ષા ફોર્મ ભરી શકાશે <u>નહી.</u>

| Sr. No. | Faculty            | Category |      |     |     |
|---------|--------------------|----------|------|-----|-----|
|         |                    | OPEN     | OBC  | SC  | ST  |
| 1       | B.A. SEM-1,3 & 5   | 1000     | 1000 | 800 | 800 |
| 2       | B.COM. SEM-1,3 & 5 | 1150     | 1150 | 800 | 800 |

## <u>પરીક્ષા ફોર્મ ભુરવા માટે અગત્યની સુયના.</u>

- > વિદ્યાર્થીએ પોતાના લોગીનામાંથી લોગીન થઇ પરીક્ષા ફોર્મ (Exam Form) નામનું મેનુ પર ક્લિક કરવું.
- > ત્યારબાદ વિદ્યાર્થીએ જે સેમેસ્ટરમાં ફોર્મ ભરવાનું હોય તે બટન પર ક્લિક કરવું.
- > ત્યારબાદ વિધાર્થી માટેની સૂચના આવશે જે વિદ્યાર્થીએ અવશ્ય વાચવી. ત્યારબાદ I Agree બટન ક્લિક કરવું.
- 🕨 ત્યારબાદ વિદ્યાર્થીએ પોતાની જવાબની ભાષા, પરીક્ષા કેન્દ્ર અને વિષય પસંદ કરવાના રહેશે.
- ત્યારબાદ Save & Confirm બટન પર ક્લિક કરવું.
- > ત્યારબાદ વિદ્યાર્થીએ ફી ભરવા માટે Confirm To Payment બટન પર ક્લિક કરવું.
- > એકવાર Confirm To Payment બટન પર ક્લિક કર્યા પછી વિષય બદલી શકશે નહિ.
- પેમેન્ટ થયા બાદ Print બટન પર ક્લિક કરી ફોર્મ ની પ્રિન્ટ મેળવી લેવી.

~

મદદનીશ કુલસચિવ (પરીક્ષા)

ક્રમાંક/બીકેએનએમયુ/પરીક્ષા/૯૯૮/૨૦૨૩ ભકતકવિ નરસિંહ મહેતા યુનિવર્સિટી, સરકારી પોલીટેકનીક કેમ્પસ, ભકતકવિ નરસિંહ મહેતા યુનિવર્સિટી રોડ, ખડીયા. જુનાગઢ - ૩૬૨૨૬૩ તા. ૨૫/૦૯/૨૦૨૩

- **નકલ રવાના :** (૧) માનનીય કુલપતિશ્રી/કુલસચિવશ્રીના અંગત સચિવશ્રી
- નકલ રવાના જાણ તથા યોગ્ય કાર્યવાહી અર્થ : (૧) હિસાબી શાખા (૨) આઈ.ટી સેલ (વેબસાઈટ પર પ્રસિધ્ધ કરવા અર્થે)